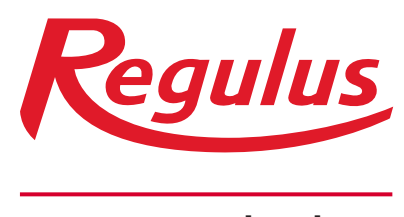

www.regulus.sk

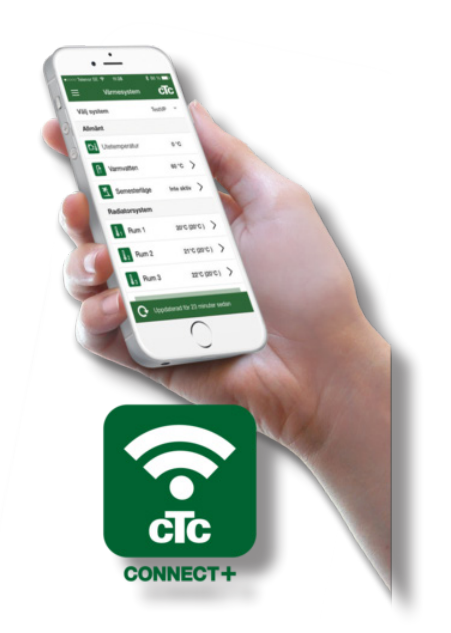

# **CTC Connect+**

# Návod na použitie SK Aplikácia CTC Connect+ pre smartfóny

**CTC Connect+** 

# Aplikácia je určená pre CTC GSi12, CTC EcoHeat 400, CTC EcoZenith i250/i350 s verziou firmwaru od 1.1.2017 a CTC Internet od xxxx-1705-xxxx.

Pomocou CTC Connect+ môžete jednoducho kontrolovať a nastavovať vaše tepelné čerpadlo a vykurovací systém priamo z mobilného telefónu. Môžete pomocou CTC Connect+ zmeniť požadovanú izbovú teplotu alebo nastavenie ohriatej pitnej vody, alebo na diaľku aktivovať prázdninový režim tak, aby ste ušetrili energiu a nezaťažovali toľko životné prostredie. Aplikácia zobrazuje prehľadné grafy, pomocou ktorých môžete sledovať teplotu a výkon tepelného čerpadla. CTC Connect+ taktiež dokáže od tepelného čerpadla prijímať push notifikácie alarmov. Začnite tým, že si stiahnete aplikáciu, vytvoríte účet a pridáte váš systém.

#### NEZABUDNITE!

Kým budete môcť začať CTC Connect+ používať, musí byť vaše zariadenie nainštalované a nastavené podľa pokynov v príslušnom návode.

## Vytvorenie účtu

Aby ste mohli svoje zariadenie pripojiť k serveru CTC, musíte najskôr stiahnuť z App Store alebo Google Play aplikáciu CTC Connect+.

Začnite vytvorením užívateľského účtu v aplikácii:

- Zvoľte požadovaný jazyk
- · Zadajte e-mailovú adresu a zvoľte si heslo.
- Príjmite podmienky používania a udeľte súhlas so zásadami ochrany osobných údajov.
- Aktivujte účet pomocou odkazu, ktorý ste obdržali na zadanú e-mailovú adresu.

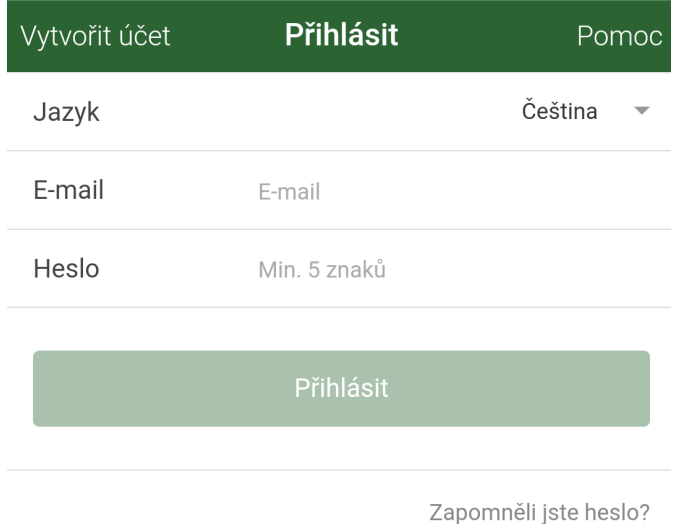

Párovanie

Párovanie znamená, že sa váš systém prepojí s vašim účtom.

Ak váš systém už má pripojené účty, títo užívatelia budú odpojení a všetky uložené údaje budú zmazané.

Svoj systém pridáte v ponuke "Mé otopné systémy".

- 1. Zvoľte "Párování otopných systémů".
- Meno pomenujte svoj systém môžete napr. použiť adresu nehnuteľnosti.
- Výrobné číslo. Zadajte výrobné číslo internetového modulu vo formáte 8301-1705xxxx.
- Zadajte PSČ miesta, kde je systém nainštalovaný.
- 5. Vyberte štát, kde je systém nainštalovaný.
- 6. Párovanie. Stlačte tlačidlo "Párování".

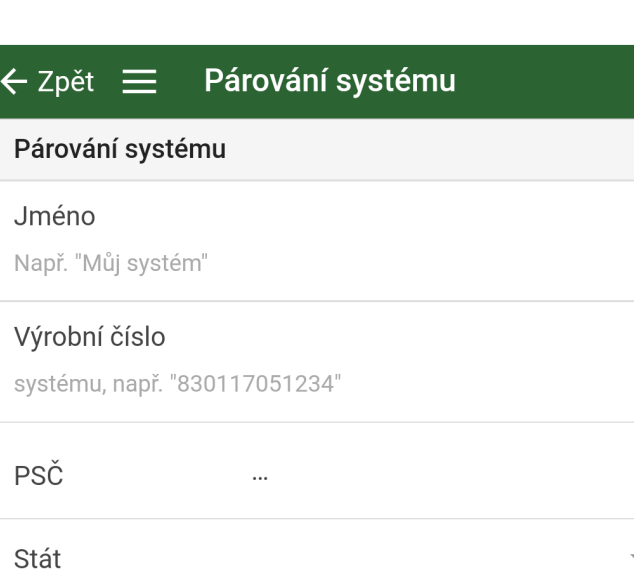

# Potvrdiť párovanie

- Správa: "Tento vykurovací systém má pripojené účty..." Ak má systém už pripojené účty, musíte potvrdiť, že sa tieto účty majú odpojiť a ich uložené údaje zmazať.
- 8. Potvrďte a odsúhlaste ukladanie údajov, prenos údajov zo systému cez internet.
- Párovanie sa musí potvrdiť stlačením OK v ponuke "Potvrdit internetový modul" na displeji zariadenia CTC. V tomto kroku taktiež internetový modul vykoná aktualizáciu, ak je dostupná.

Užívateľ, ktorý vykonal párovanie, dostane automaticky názov Admin.

# Moje vykurovacie systémy

V položke "Mé otopné systémy" je možné pod účtom "Admin" zmeniť nasledujúce položky:

- Meno
- PSČ
- Štát
- Je možné pridávať a zmazať užívateľské účty a úrovne prístupu
- Zmazať vlastný prístup

**Upozornenie:** Ak sa predchádzajúci užívateľ "Admin" odstráni zo systému, uložené údaje sa zmažú a je nutné nové párovanie.

## Pridať užívateľa

K jednému systému je možné pripojiť viac užívateľov. Pod účtom Admin môžete k systému pridať ďalších užívateľov, aby mohli sledovať systém. Je možné pridať iba existujúce účty. Tie sú rozdelené do kategórií podľa nasledujúcich práv:

#### Admin

- smie zobraziť a meniť hodnoty, resetovať alarmy v systéme
- smie pridávať/zmazať užívateľa a meniť ich práva
- Čítanie/zápis
  - smie zobraziť hodnoty a resetovať alarmy v systéme
- Čítanie
  - smie iba zobraziť hodnoty

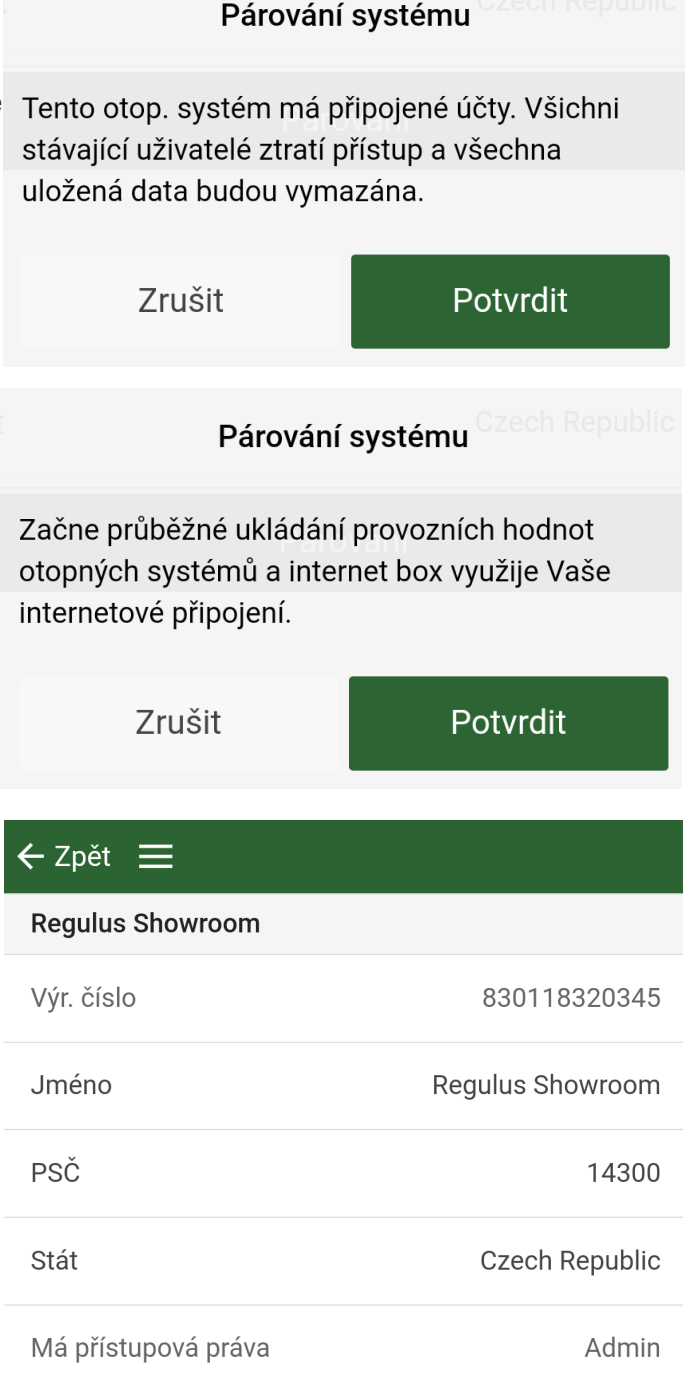

#### Smazat můj přístup

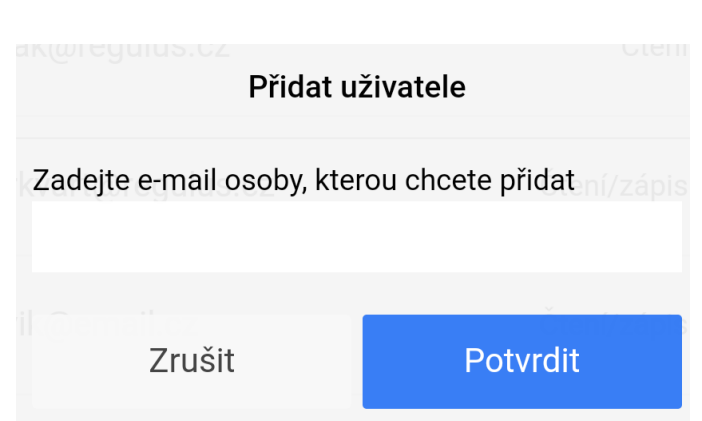

## História

Akonáhle je dokončené párovanie:

- začína ukladanie údajov.
- predchádzajúce uložené údaje sa zmažú.
- pôvodné pripojenia užívateľa sú odstránené a nahradené užívateľom, ktorý vykonal párovanie.

Históriu ukladaných hodnôt je taktiež možné zobraziť graficky. Pre zobrazenie grafu označte požadovanú veličinu a stlačte tlačidlo "Kreslit graf".

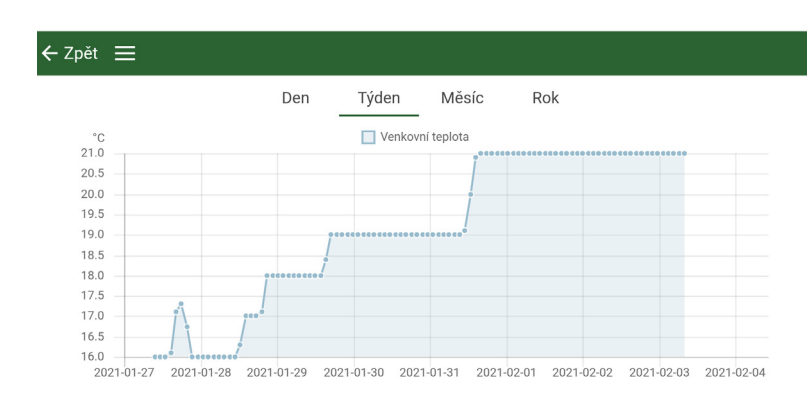

| Vyberte systém          | Regulus Showroom |
|-------------------------|------------------|
| Obecné                  | ~                |
| Celková doba provozu h: | 19473 h          |
| Doba provozu TČ 1       | 4 h              |
| Grafy                   | ~                |
| Venkovní teplota        | 21°C             |
| Pokojová teplota 1      | 20.6°C           |
| Teplota v otop. okr. 1  | 22.8°C           |
| Zpátečka                | 22.1°C           |
| Výkon TV                | 850%             |
| Doba provozu/24h TČ1    | 00:00            |

#### Kreslit graf

## Alarmy a chybové hlásenia

Ak systém hlási, že nie je pripojený k internetu, tak skontrolujte káble a uistite sa, že príslušné zariadenia (modem, router atď.) sú zapnuté.

### Alarmy

Zobrazit alarm pro

Regulus Showroom

Platné alarmy

=

0 aktivních alarmů

Aktualizovat alarmy

Reset alarmů

©2021 Vyhradzujeme si právo na chyby, zmeny a zlepšenia bez predchádzajúceho oznámenia.

REGULUS-TECHNIK, s.r.o. E-mail: obchod@regulus.sk Web: www.regulus.sk v1.0-02/2021